# JEEVAN PRAMAAN FACE APP FOR ANDROID MOBILE PHONES

**User-Manual** 

#### JEEVAN PRAMAN ( LIFE CERTIFICATE ) – THROUGH FACE AUTHENTICATION NOW ENJOY EASE OF LIFE CERTIFICATE SUBMISSION FROM THE COMFORT AND SAFETY OF YOUR HOME USING A SMARTPHONE

## **Benefits**

- Use any Android Smartphone
- No dependence on any external device
- No more visits to the Bank

### Requirement

- Android Smartphone (version 7.0 & above) (un-rooted device)
- Internet connection
- RAM 4+ GB
- Storage 64GB (Minimum 500 MB free storage space)
- Aadhaar number registered with Pension Disbursing Authority (Bank/ Post Office/ others)
- Camera resolution 5 Mp or more

### Process

Step-1: Download and Install AadhaarFaceRd App from Google Play Store. ( Refer to slide number: 3 )

Step-2: Download and Install Jeevan Pramaan Face

Application. (Refer to slide number: 5)

Step-3: Operator Authentication: This is a one time

process. Pensioner can be the Operator as well.

(Refer to slide number: 16)

Step-4: Pensioner Authentication: Fill in the pensioner details and Aadhaar based Face Authentication of Pensioner. (Refer to slide number: 23)

### Step-1: Download and Install AadhaarFaceRd App from Google Play Store

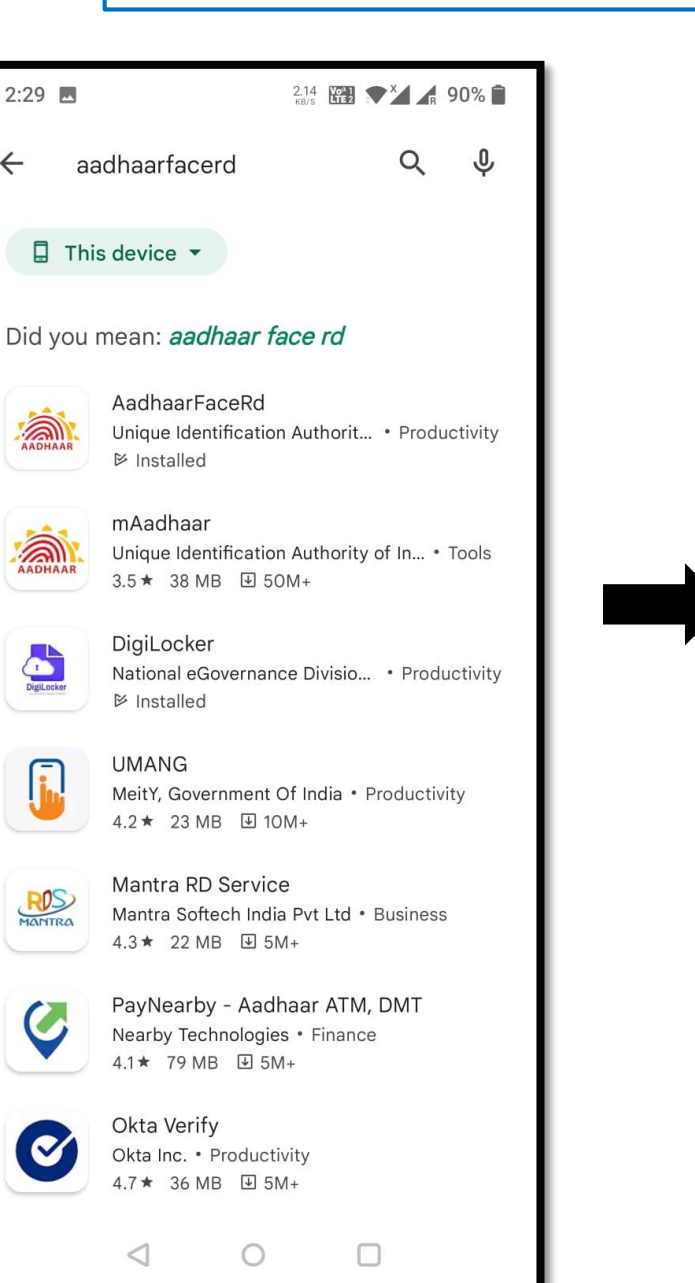

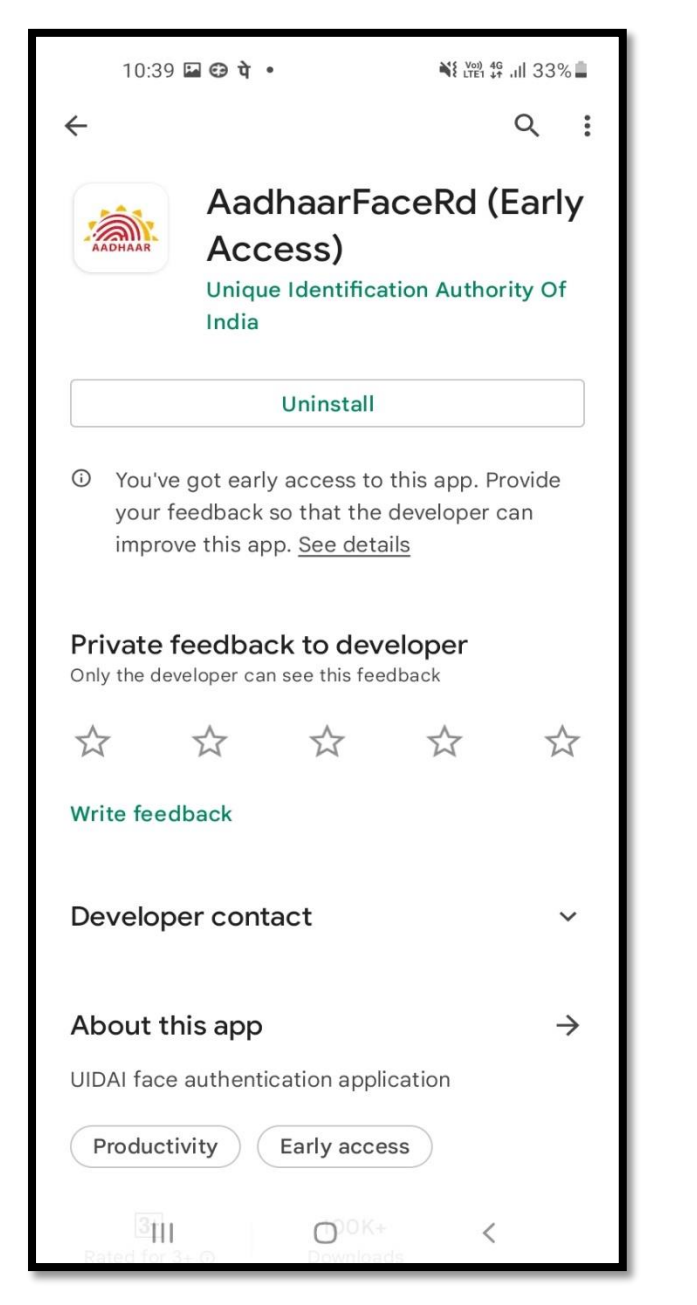

- Open Google Play Store, search for "aadhaarfacerd".
- □ Install the AdhaarFaceRd.
- If you face any issue in locating the app in play store kindly refer to slide number: 10

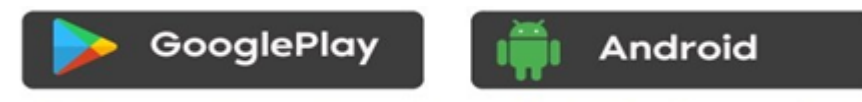

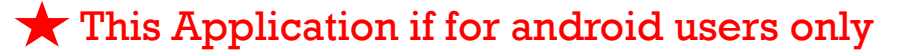

### Step-1: Download and Install AadhaarFaceRd App from Google Play Store

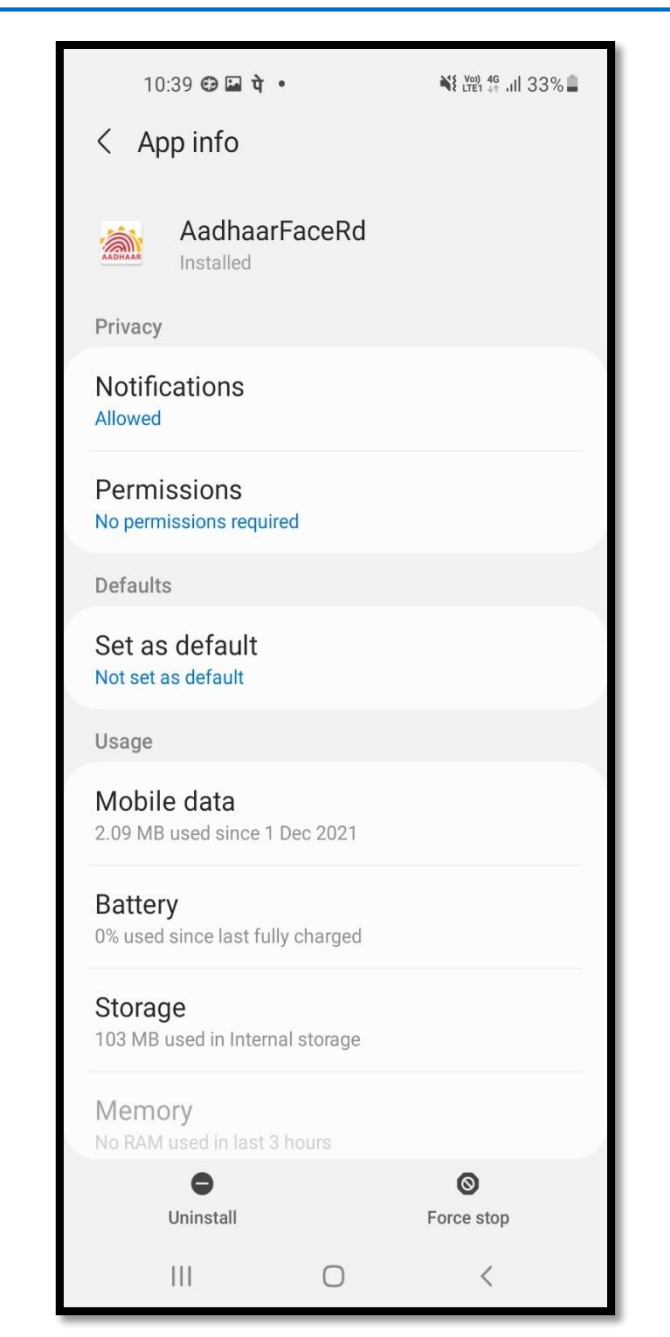

The Aadhaar Face RD is not shown like other apps and has no icon.

□ The App is visible in Settings  $\rightarrow$  App Info as shown in the image.

Open the JeevanPramaan website in any web browser. The URL of the website is <u>https://jeevanpramaan.gov.in</u>.

Click on the *download* button highlighted in green box as shown in the image below

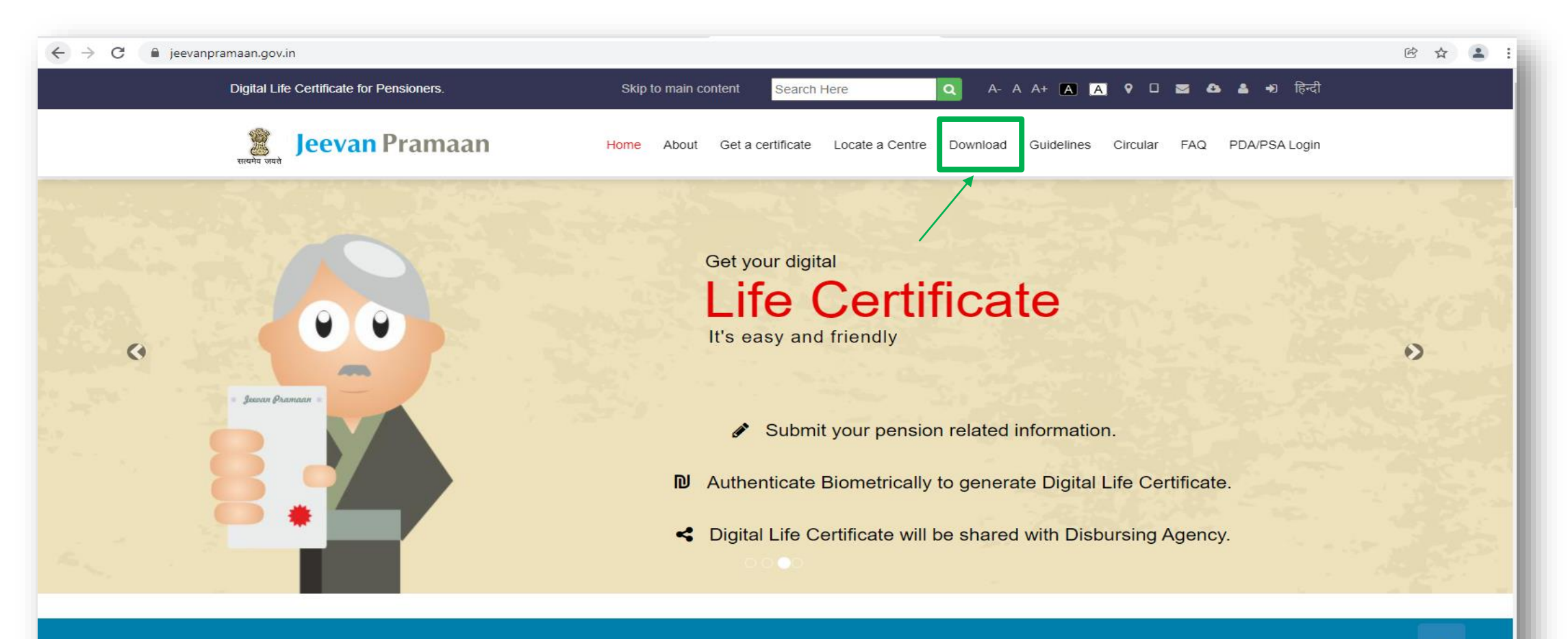

Welcome to Jeevan Pramaan. Digital Life Certificate for Pensioners

- On this page the requirements for different Jeevan Pramaan applications are listed, check whether your device fulfills the requirements before downloading the application
- □ Enter your e-mail, captcha code and then click on "*I Agree to Download*" button.
- □ You will receive an OTP in your email account that you have provided

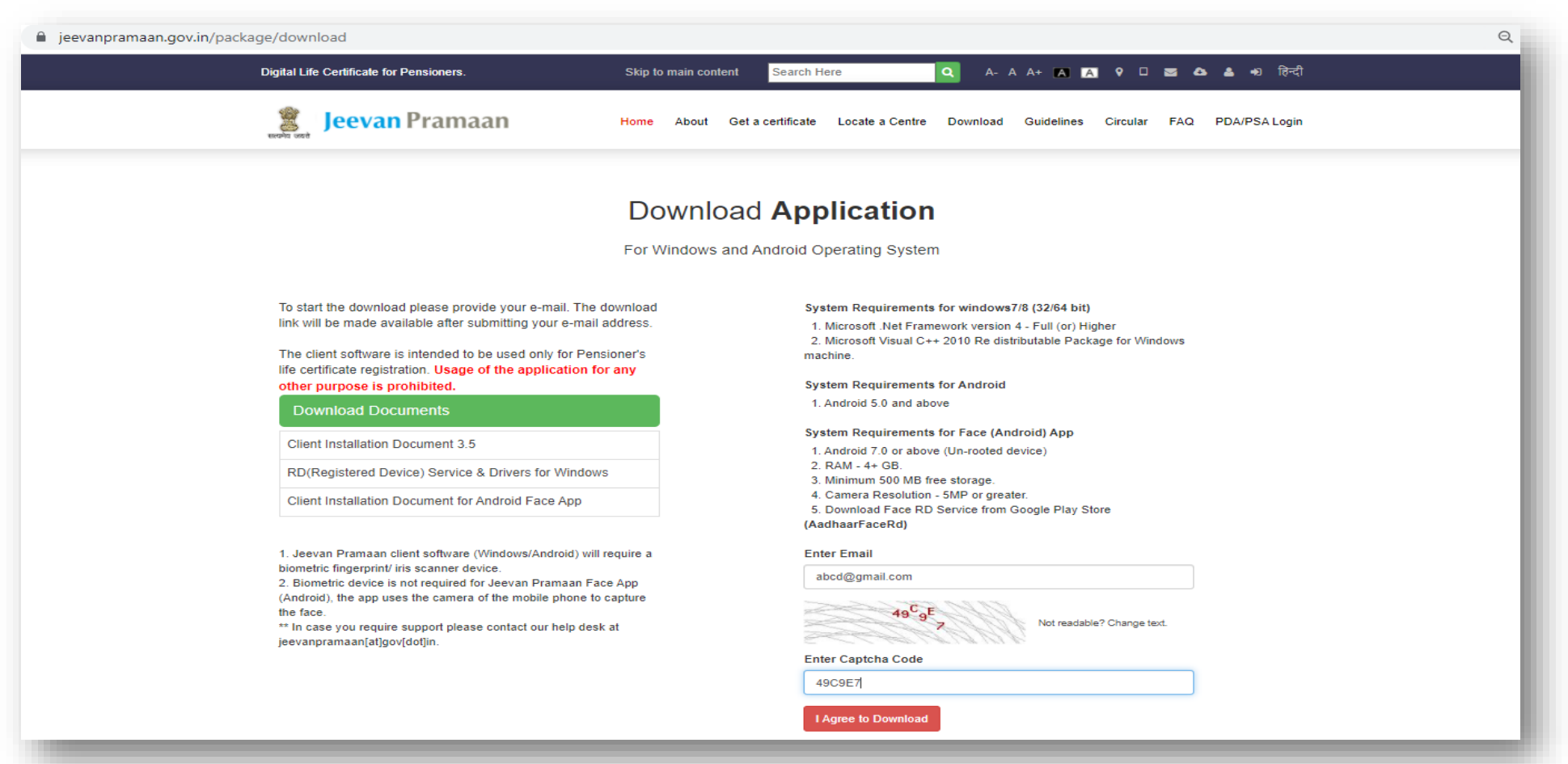

- □ Enter the OTP received on your e-mail.
- □ Click on the "*Submit*" button.

| jeevanpramaan.gov.in/package/download                                                                                                    |                                |                                  |                                                             |                         | ର୍     |
|----------------------------------------------------------------------------------------------------|--------------------------------|----------------------------------|-------------------------------------------------------------|-------------------------|--------|
| Digital Life Certificate for Pensioners.                                                                                                    | Skip to main content           | Search Here                      | Q A- A A+ 🖪 🛛                                               | 🛚 🕈 🗅 🔤 🛆 📥 ୶ हि        | हेन्दी |
| Jeevan Pramaan H                                                                                                    | ome About Getac                | ertificate Locate a Cent         | re Download Guidelines                                      | Circular FAQ PDA/PSA Lo | igin   |
| F                                                                                                    | Download<br>For Windows and Ar | Applicatio                       | <b>n</b><br>tem                                             |                         |        |
| To start the download please provide your e-mail. The down<br>link will be made available after submitting your e-mail addre<br>The client software is intended to be used only for Pensione<br>life certificate registration. Usage of the application for any<br>other purpose is prohibited.<br>Download Documents<br>Client Installation Document 3.5<br>RD(Registered Device) Service & Drivers for Windows<br>Client Installation Document for Android Face App | load<br>ess.<br>r's<br>y       | Plea<br>id ne<br>OTP<br>12<br>Su | Ise enter the OTP received on e<br>exocococ@nic.in<br>23456 | mail-                   |        |
| <ol> <li>Jeevan Pramaan client software (Windows/Android) will requir<br/>biometric fingerprint/ iris scanner device.</li> <li>Biometric device is not required for Jeevan Pramaan Face Ap<br/>(Android), the app uses the camera of the mobile phone to captu<br/>the face.</li> <li>** In case you require support please contact our help desk at<br/>jeevanpramaan[at]gov[dot]in.</li> </ol>                                                                      | re a<br>p<br>ure               |                                  |                                                             |                         |        |

- Click on 'Android Mobile Face App Download'. You will receive a link on your email-id for downloading the application.
- Click on '*Download For Windows OS*' if you want to download the Jeevan Pramaan application for Windows.
- Click on '*Mobile App Download*' if you wish to download Mobile App (requires Biometric Device).

| https://jeevanpramaan.gov.in/package/download                                                                                                    |                                                                                        | Ð | 20 |
|----------------------------------------------------------------------------------------------------|----------------------------------------------------------------------------------------|---|----|
| Digital Life Certificate for Pensioners. Skip                                                                                                    | o to main content Search Here 🔍 A-AA+ 🗚 🗛 🛛 🔤 🕰 📤 Đ हिन्दी                             |   |    |
| Jeevan Pramaan Home                                                                                                    | About Get a certificate Locate a Centre Download Guidelines Circular FAQ PDA/PSA Login |   |    |
| Do<br>For                                                                                                    | Ownload Application<br>Windows and Android Operating System                            |   |    |
| To start the download please provide your e-mail. The download<br>link will be made available after submitting your e-mail address.<br>The client software is intended to be used only for Pensioner's<br>life certificate registration. <b>Usage of the application for any</b><br>other purpose is prohibited. | Jeevan Pramaan 3.6 Installer<br>Client Installation Document 3.5                       |   |    |
| Download Documents                                                                                                    | RD(Registered Device) Service & Drivers for Windows                                    |   |    |
| RD(Registered Device) Service & Drivers for Windows                                                                                                    | Jeevan Pramaan 3.6 Android App                                                         |   |    |
| 1. Jeevan Pramaan client software (Windows/Android) will require a biometric fingerprint/ iris scanner device.     2. Biometric device is not required for Jeevan Pramaan Face App                                                                                                    | Android Mobile Face App Download                                                       |   |    |
| (Android), the app uses the camera of the mobile phone to capture<br>the face.<br>** In case you require support please contact our help desk at<br>jeevanpramaan[at]gov[dot]in.                                                                                                    |                                                                                        |   |    |

- □ The link to download the application is sent to your e-mail.
- □ Click on "*OK*" button

| npramaan.gov.in/package/download                                                                                                    |                                                                                                    | Q 1              |
|----------------------------------------------------------------------------------------------------|----------------------------------------------------------------------------------------------------|------------------|
| Digital Life Certificate for Pensioners.                                                                                                    | eevanpramaan.gov.in says<br>Download Link has been sent to your Email-id.                                      | हिन्दी<br>.Login |
|                                                                                                    | Download Application<br>For Windows and Android Operating System                                               |                  |
| To start the download please provide your e-ma<br>link will be made available after submitting your<br>The client software is intended to be used only<br>life certificate registration. Usage of the applic                                                                                                    | . The download<br>Hermail address.<br>Pr Pensioner's<br>tion for any<br>Client Installation Document 3.5       |                  |
| other purpose is prohibited. Download Documents                                                                                                    | RD(Registered Device) Service & Drivers for Windows                                                            |                  |
| Client Installation Document 3.5                                                                                                    | Mobile App Download                                                                                            |                  |
| RD(Registered Device) Service & Drivers for                                                                                                    | indows Jeevan Pramaan 3.6 Android App                                                                          |                  |
| Client Installation Document for Android Face                                                                                                    | PD RD(Registered Device) Service & Drivers for Android                                                         |                  |
| <ol> <li>Jeevan Pramaan client software (Windows/Andr<br/>biometric fingerprint/ iris scanner device.</li> <li>Biometric device is not required for Jeevan Pran<br/>(Android), the app uses the camera of the mobile p<br/>the face.</li> <li>** In case you require support please contact our h<br/>jeevanpramaan[at]gov[dot]in.</li> </ol> | d) will require a Android Mobile Face App Download Ian Face App Jeevan Pramaan 3.6 Android Face App Ip desk at |                  |

- □ You will receive the below mail on your e-mail ID. There is a link provided for downloading the application.
- The link shall work only once. Pl. note if you get 'session token expired' message, the download procedure has to be repeated.
- In case you are downloading the Jeevan Pramaan Face App then you also need to download UIDAI Aadhaar Face
   RD Service as mentioned on slide no: 2, the link for which is also sent in the e-mail.

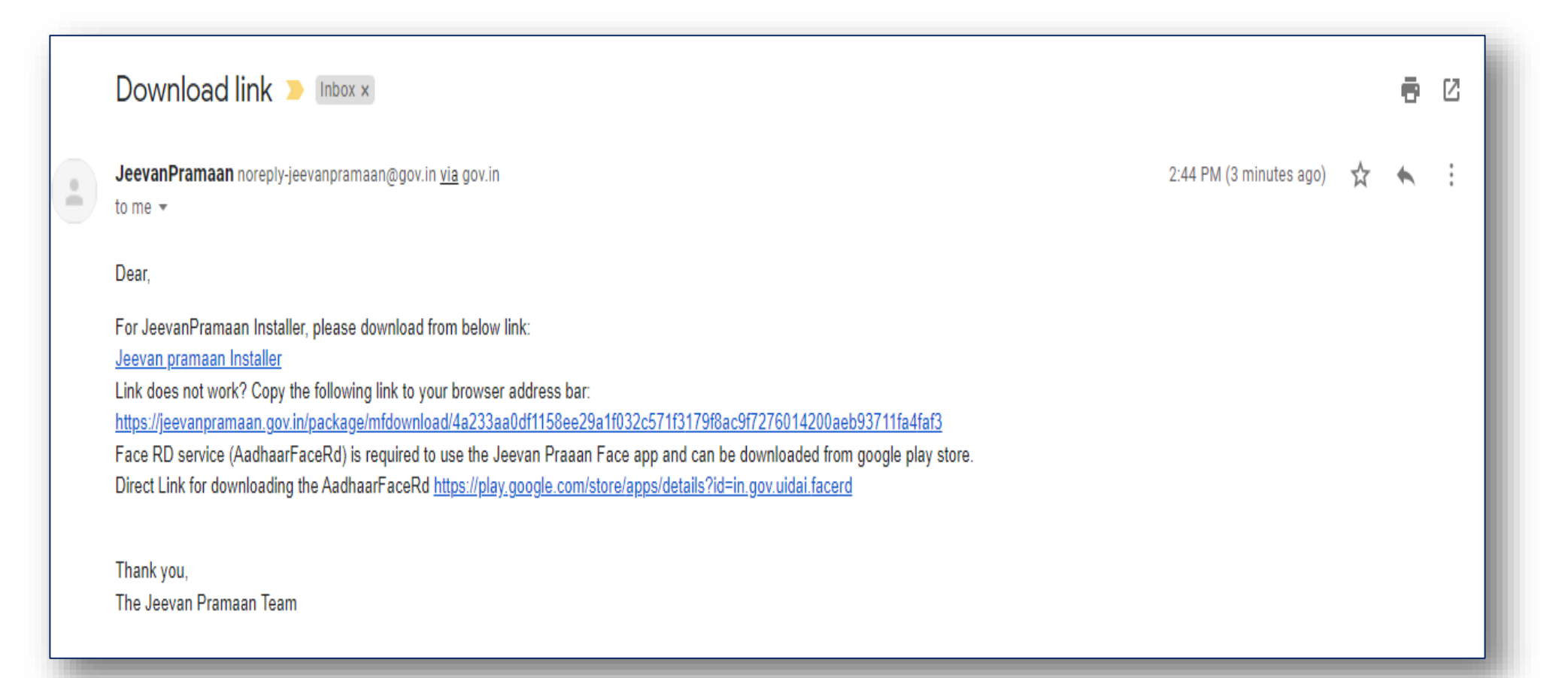

14:28 💝

Q NE LY 46 .III 55%

Jeevan Pramaan Face App Version:3.6

Ш

Ο

<

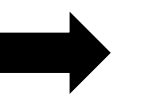

□ After you have successfully installed the Jeevan Pramaan Face Application, run the application.

□ The screen as shown on the left appears.

|                                 | <b>%</b> |
|---------------------------------|----------|
| Jeevan Pramaan 3.6<br>Face App  |          |
|                                 |          |
|                                 |          |
|                                 |          |
| Supported Biometric Scanner     |          |
| <b>Found</b><br>Continue With ? |          |
| YES                             |          |
|                                 |          |
|                                 |          |
|                                 |          |
|                                 |          |
|                                 |          |

□ Click on *YES* to proceed further.

| 14:29                        | 9 🗳 🔿 🗢                        | ứ ¥≀∰ ∯ .⊪ 55% ∎            |
|------------------------------|--------------------------------|-----------------------------|
|                              |                                | <sup>3.6</sup> Powered by 🗯 |
|                              |                                |                             |
|                              |                                | English 👻                   |
|                              | Operator Auth                  | entication                  |
|                              | Aadhaar C<br>Enter Aad         | ) Virtual ID<br>haar        |
|                              | Enter Mobile                   | Number                      |
| *                            | Enter Email                    | Address                     |
|                              | •••                            |                             |
| Allow <b>Je</b><br>record vi | <b>evan Pramaan</b> to<br>deo? | take pictures and           |
|                              | While using                    | the app                     |
|                              | Only this                      | time                        |
|                              | Deny                           |                             |
| 11                           | I 0                            | <                           |

A pop-up will appear asking for permissions.

You need to allow the permissions in order to run the application. Click on 'While using the app' to proceed further.

| 14:29 🖬 🔿 🔝 🏠 💥 🖓                                                   | f .ıl 55%i   |
|---------------------------------------------------------------------|--------------|
| Jeevan Pramaan 3.6<br>Face App                                      | by <i>:‱</i> |
| English                                                             | •            |
| Operator Authentication                                             |              |
| Aadhaar O Virtual ID<br>Enter Aadhaar                               |              |
| *<br>Enter Mobile Number                                            |              |
| *                                                                   |              |
| *Enter Email Address                                                |              |
| 93aed56c048bcdd9                                                    |              |
|                                                                     |              |
| Allow <b>Jeevan Pramaan</b> to access phot<br>media on your device? | os and       |
| Allow                                                               |              |
| Deny                                                                |              |
|                                                                     |              |

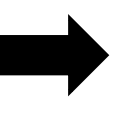

Next another pop-up will appear asking for more permissions. Click on Allow.

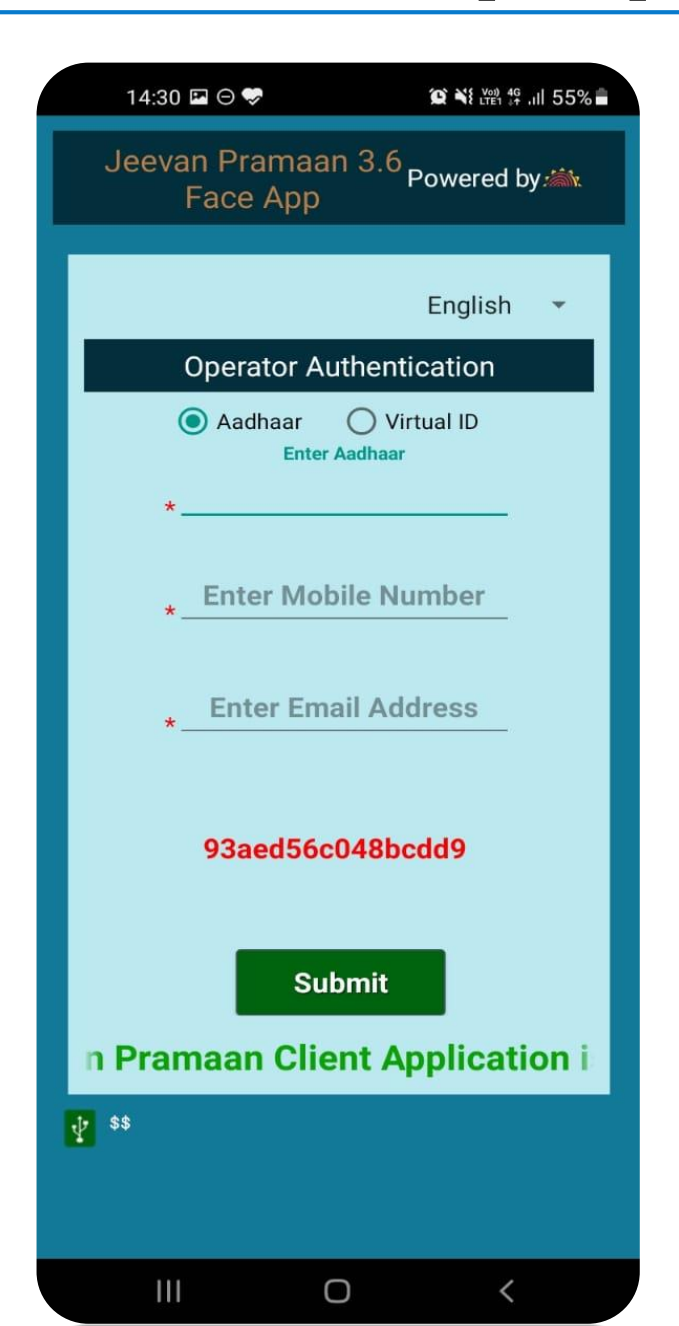

- Any Person can act as an operator. The pensioner can also act as an operator
- The operator needs to enter his/her Aadhaar number, mobile number and e-mail address and click on *submit*
- The mobile number need not be linked with Aadhaar, you can enter any mobile number but make sure you have it as you will receive an OTP on the mobile and email-id provided

| 14:30 🖾 🔿 💝                             |                   |
|-----------------------------------------|-------------------|
| जीवन प्रमाण 3.6<br>फेस ऐप               | ered by 🚵         |
|                                         | हिंदी 🔫           |
| ऑपरेटर प्रमाणीव                         | न्रण              |
| 💽 आधार 🔵 वर्चु<br>आधार नंबर दर्ज क<br>* | र्रुअल आईडी<br>रे |
| *मोबाइल नंबर दज                         | र्त करें          |
| *ईमेल पता दर्ज                          | करे               |
| 93aed56c048bo                           | cdd9              |
| जमा करें                                |                   |
| van Pramaan Client                      | Application       |
| ¥ \$\$                                  |                   |
|                                         | <                 |

- □ The Application is bilingual you can select English or Hindi from the dropdown at the top right corner (marked in orange box in figure shown on the left side)
- □ The figure shows how the application looks like in Hindi language

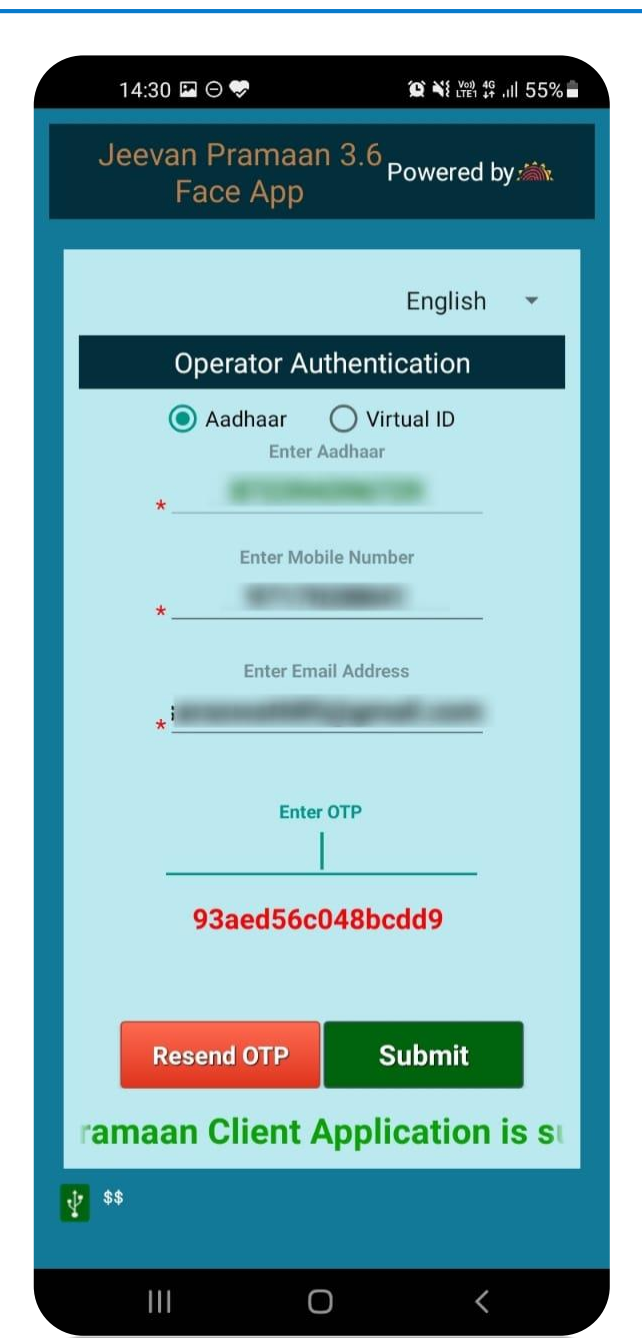

- □ After the Operator has entered the details, he/she will receive an OTP on entered mobile number as well as email.
- □ Enter any one of the OTP received and then click on *Submit* button.

(In case OTP is not received click on Resend OTP button)

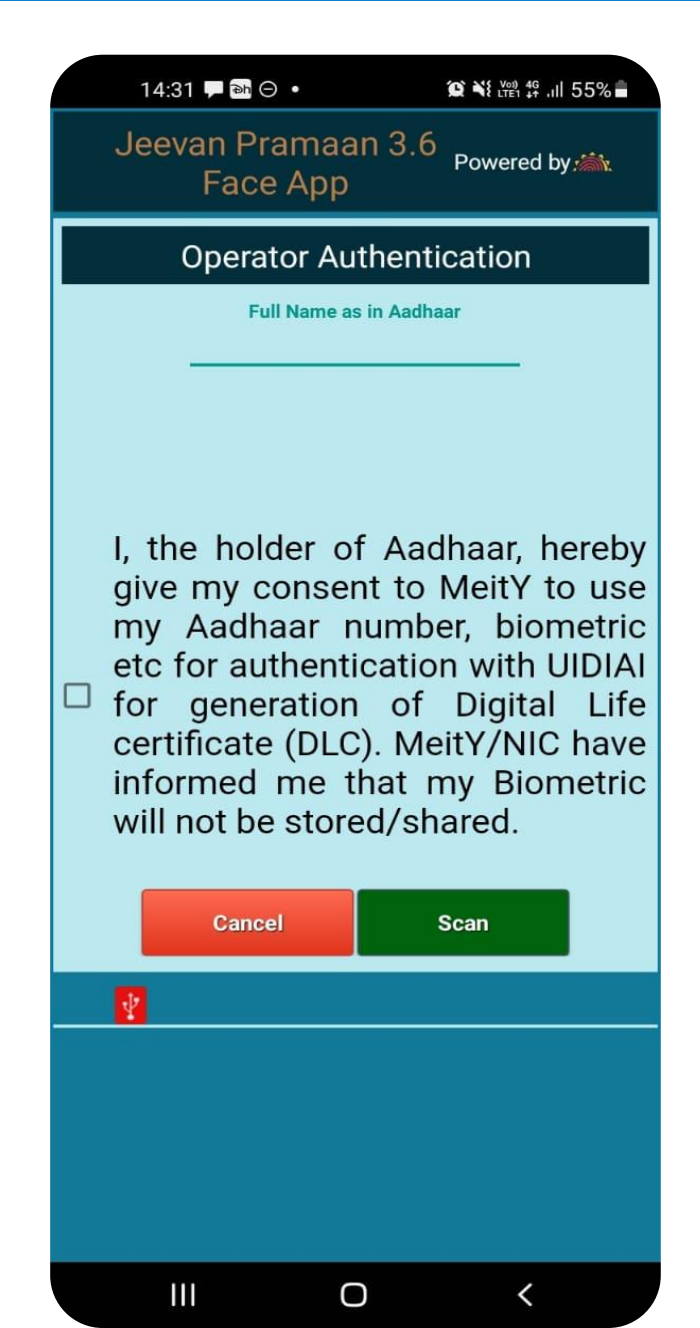

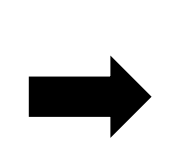

- □ After successful OTP Validation the screen shown on left will appear.
- The Operator needs to enter name and give consent for authentication by clicking on the checkbox.
- Click on Scan button to proceed towards face scan

| 14:31 🗖 🖵 🕬 🔸             |                     | <sup>20)</sup> <sup>4</sup> G ,ıll 55% <b>■</b> |
|---------------------------|---------------------|-------------------------------------------------|
| Jeevan Pramaa<br>Face App | IN 3.6 Powe         | red by 🚵                                        |
| Operator Au               | thenticatic         | on                                              |
| Full Name a<br>Rit        | s in Aadhaar<br>esh | -                                               |
| I, the holder o           | f Aadhaa            | r, hereby                                       |
| Face Scan                 |                     | ic                                              |
| Do you want to scar       | n face?             | A1                                              |
| NO                        |                     | YES /e                                          |
| will not be store         | ed/shared           | •                                               |
| Cancel                    | Scan                |                                                 |
| Ŷ                         |                     |                                                 |
|                           |                     |                                                 |
|                           |                     |                                                 |
|                           |                     |                                                 |
|                           |                     |                                                 |
|                           | )                   | <                                               |

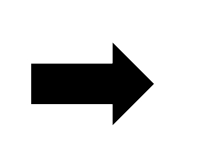

□ Next a pop-up appears asking if you want to

proceed with face scan.

□ Click on <u>YES</u> to proceed further.

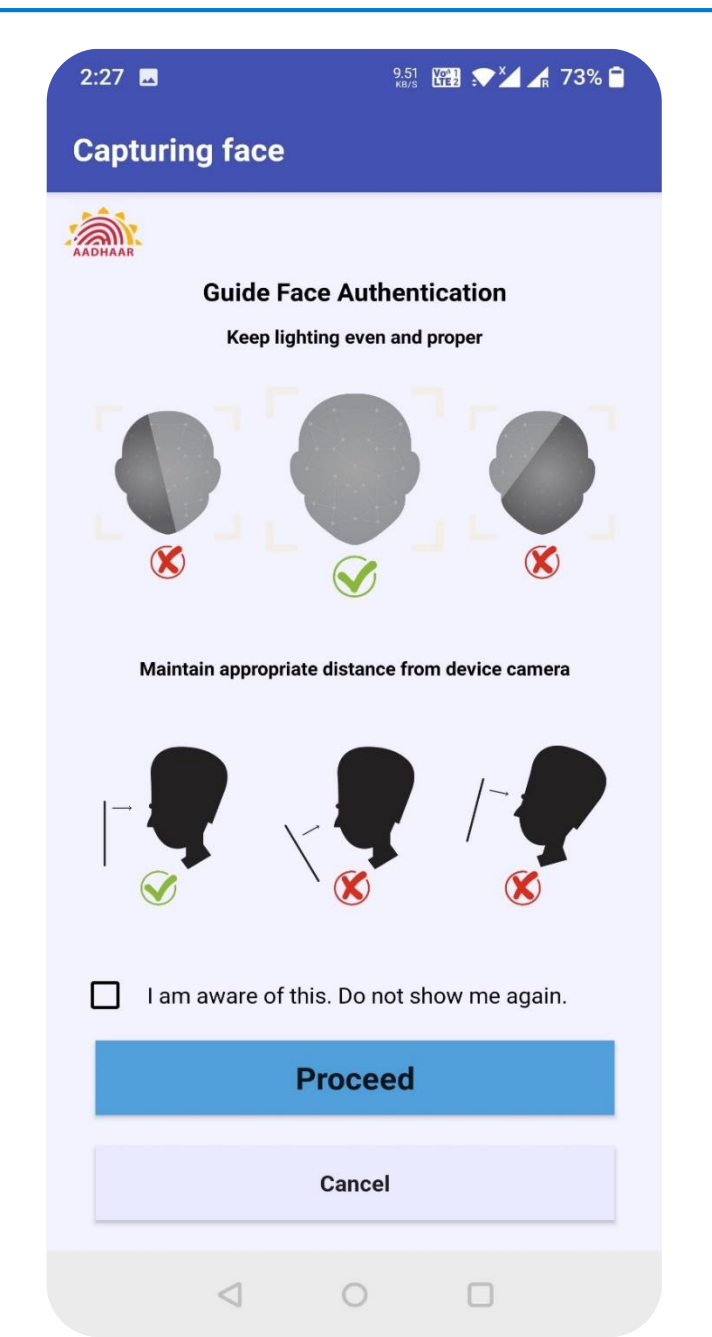

| The   | scre  | en    | shows   | the   | inst | tructio | ns | for | face  |
|-------|-------|-------|---------|-------|------|---------|----|-----|-------|
| authe | ntica | tion. |         |       |      |         |    |     |       |
| Read  | the   | instr | uctions | prope | rly, | click   | on | the | check |

box and then click on *Proceed*.

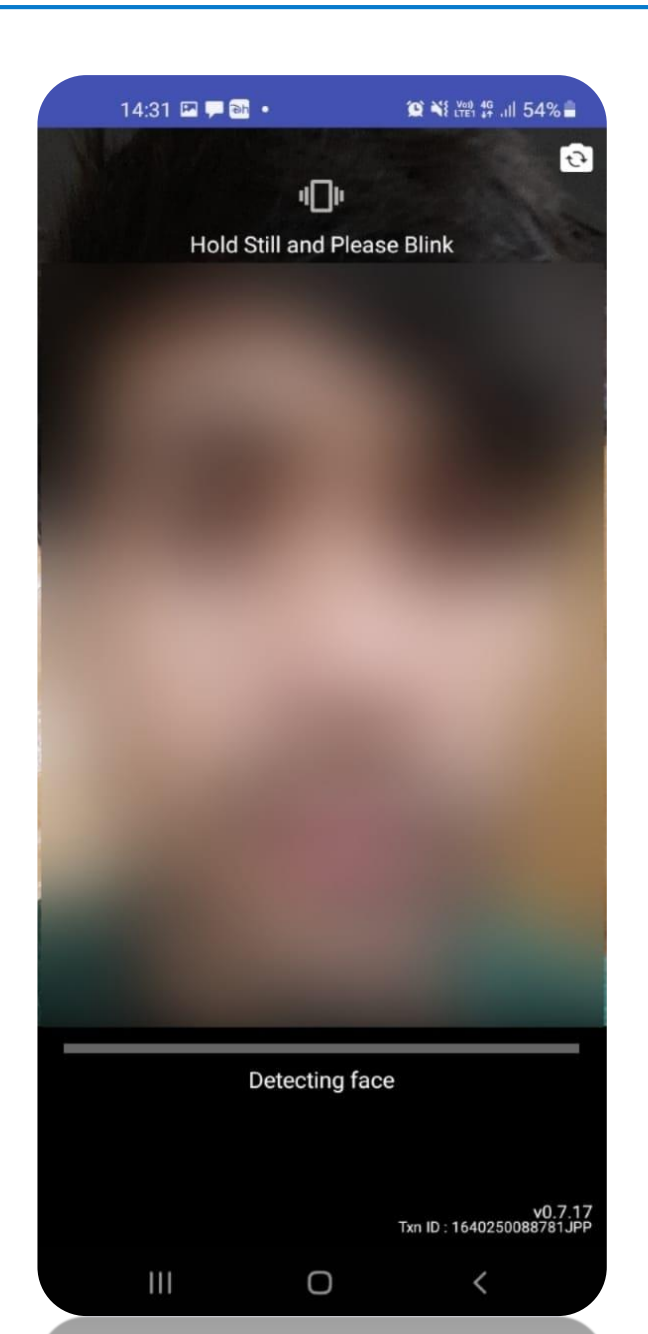

- You can use the front or rear camera to capture the face.
- □ The screen shows the instructions you need to follow while scanning face like hold still and blink your eyes.
- □ Follow the instructions that appear on the screen to successfully complete the face authentication process.
- □ In case of any issue refer to Best Practices for Aadhaar based Face Scan on slide no: 33

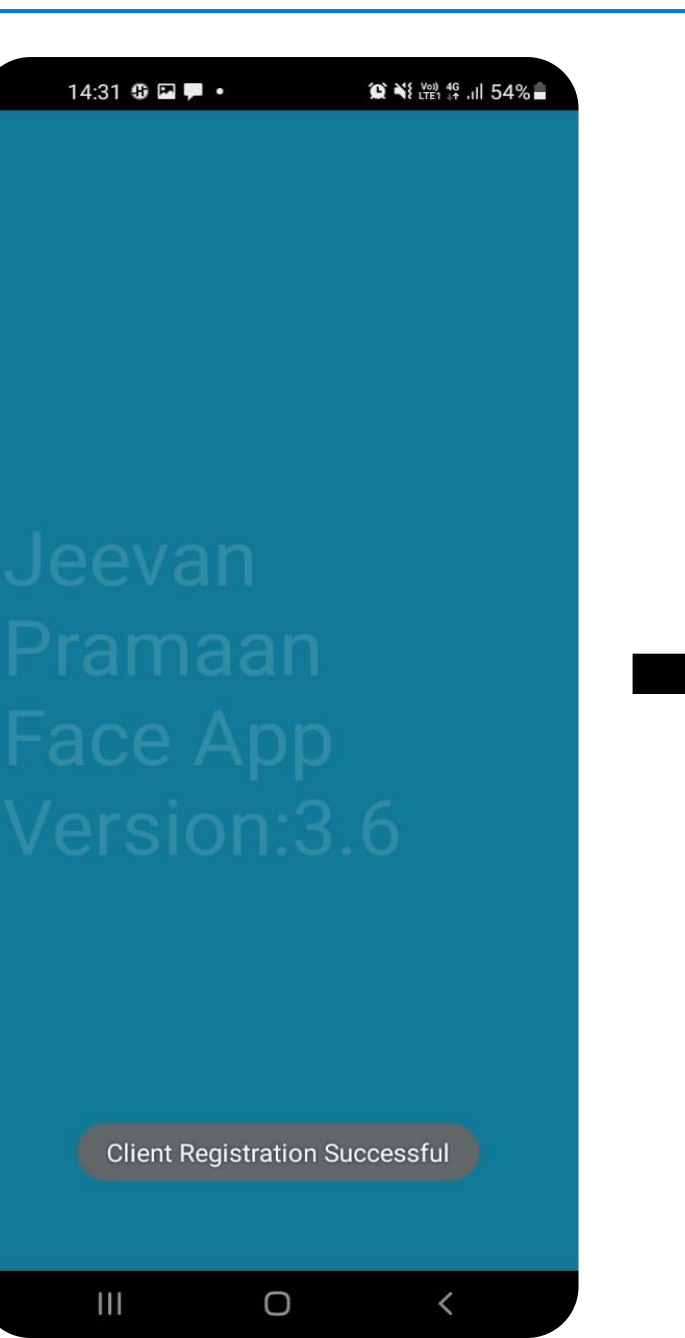

 After you have successfully authenticated yourself through face scan, the application restarts itself and a toast is shown "Client Registration Successful" which states that the Operator Registration is successful.

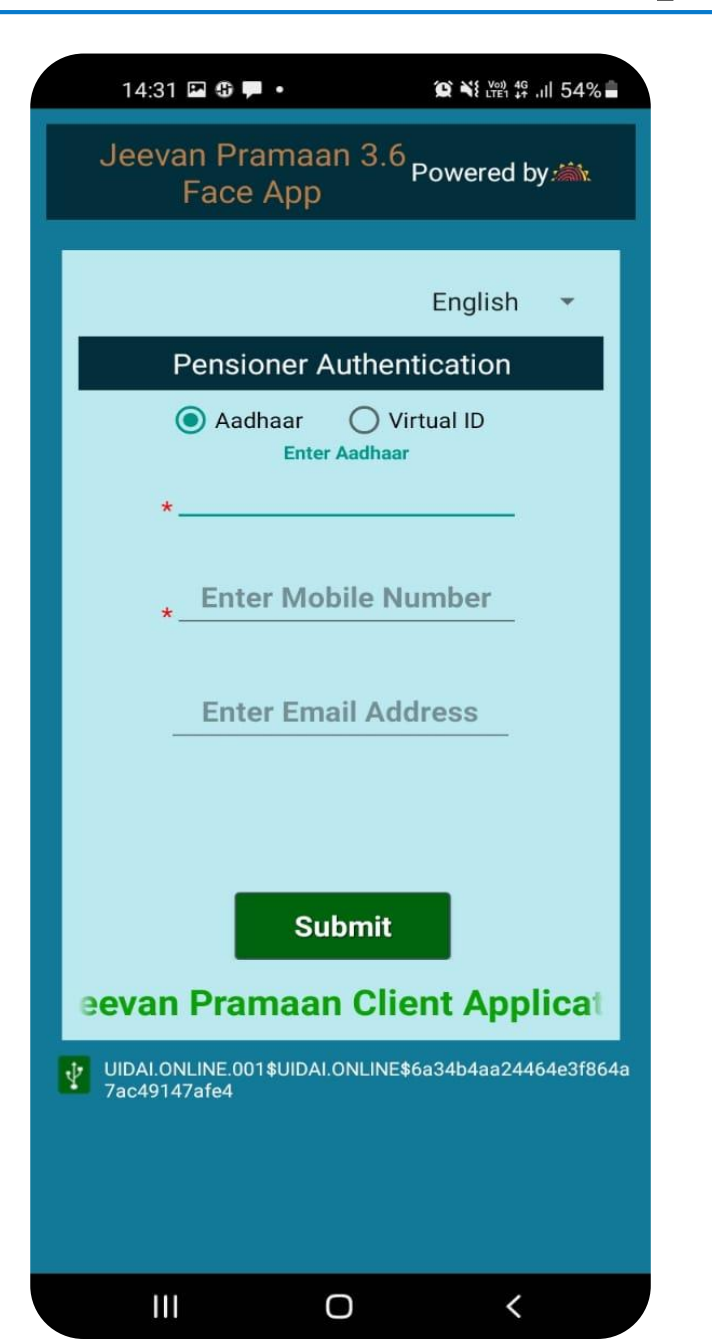

Next the Pensioner Authentication screen will open. Now whenever you run the application the Pensioner Authentication screen will open.

□ The pensioner should enter his/her Aadhaar number and mobile number. The email address is optional.

Next click on the *submit* button you will receive an OTP on the entered mobile number and email ( only if the user has provided email)

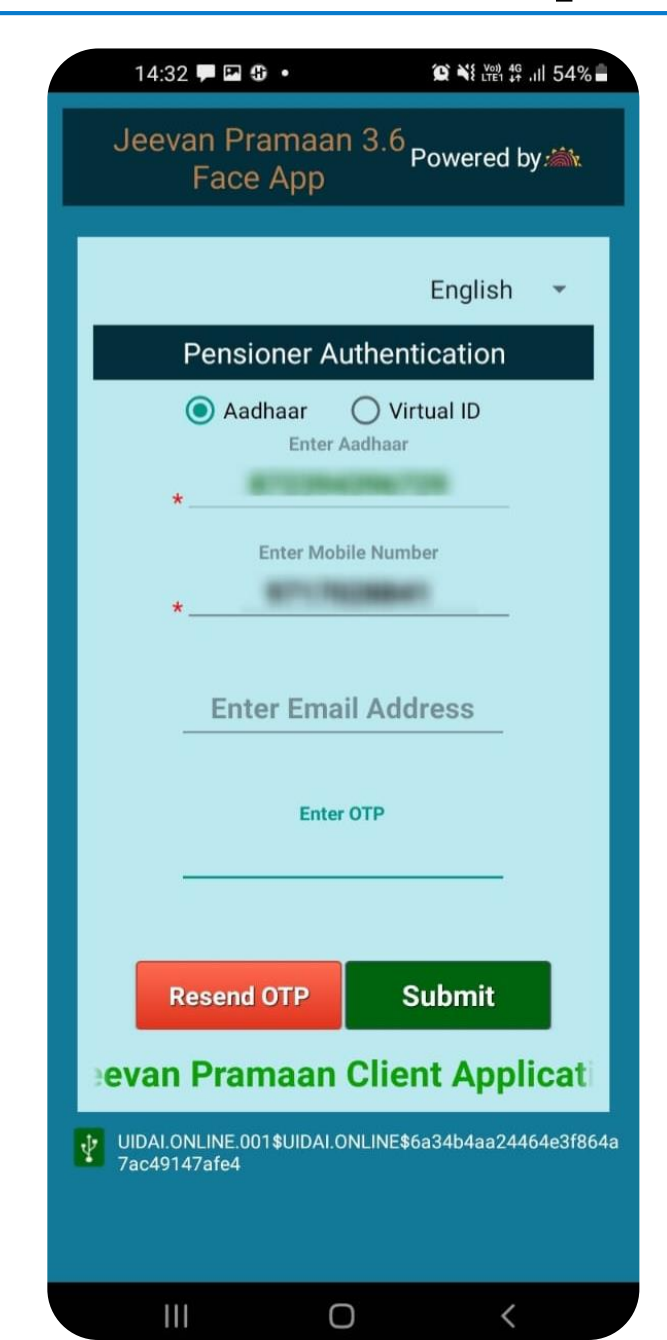

Enter the OTP received and click on *submit* button to proceed further.

(If OTP is not received, please click on *Resend OTP*)

|      | 14:23                                         | ,                                                   |                                    |                                                | ຄື.ຟ 14                                | % 📋                         |
|------|-----------------------------------------------|-----------------------------------------------------|------------------------------------|------------------------------------------------|----------------------------------------|-----------------------------|
|      | Jeeva                                         | n Pran<br>Face A                                    | naan 3<br>pp                       | Powered                                        | d by 🗯                                 | ilit.                       |
|      | P€                                            | ensione                                             | r Authe                            | enticatior                                     | ı                                      |                             |
|      | *                                             | Full N                                              | ame as in A                        | adhaar                                         |                                        |                             |
|      |                                               |                                                     |                                    |                                                |                                        |                             |
| *тур | e of Pens                                     | ion                                                 | Sele                               | ect Category                                   | /                                      | *                           |
| *Sar | nctioning A                                   | Authority                                           | Sele                               | ct Authority                                   | /                                      | -                           |
| *Dis | bursing A                                     | gency                                               |                                    |                                                |                                        | -                           |
| *Age | ency .                                        |                                                     |                                    |                                                |                                        | *                           |
|      | *                                             | Р                                                   | PO Numb                            | er                                             |                                        |                             |
|      | -                                             |                                                     |                                    |                                                |                                        |                             |
|      | *                                             | Account                                             | Number                             | (nension)                                      |                                        |                             |
|      | -                                             |                                                     |                                    | (Perreta)                                      |                                        |                             |
|      |                                               | *Re-Emplo                                           | yed 🔿 Y                            | 'ES 💿 No                                       |                                        |                             |
|      |                                               | *Re-Marria                                          | age 🔿 Y                            | ES 🔘 No                                        |                                        |                             |
|      | l certi<br>true ai                            | fy that<br>nd accu                                  | above<br>rate.                     | declarati                                      | ons                                    | are                         |
|      | l und<br>false<br>justify<br>be lia<br>agains | erstand<br>or misle<br>a denia<br>able fo<br>st me. | and<br>eading<br>al of p<br>or dis | agree th<br>informat<br>ension ai<br>ciplinary | nat<br>tion<br>nd s<br>ac <sup>-</sup> | any<br>will<br>hall<br>tion |
|      |                                               |                                                     |                                    |                                                |                                        |                             |
|      |                                               | Cancel                                              |                                    | Submit                                         |                                        |                             |

□ After successful OTP Validation the screen shown on left appears. The screen will be either blank or will have prefilled details as shown in the next slide.

Enter all the details correctly, incorrect information will lead to rejection of Jeevan Pramaan by the Pension Disbursing agency

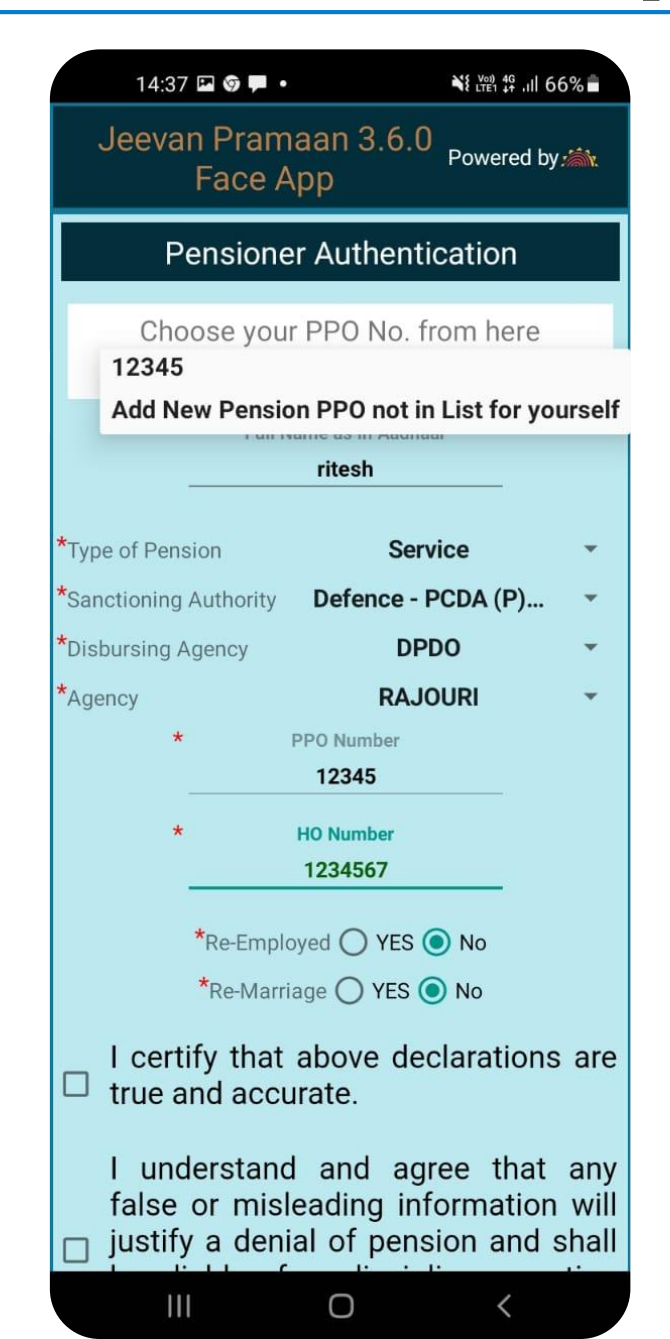

- □ In case you get the screen with prefilled details, Select the desired PPO No. from the dropdown, or you can select 'Add new pension PPO not in List for yourself' if your required PPO No. is not appearing in list
- In case user selects a PPO No., he/she can modify all the details except PPO No.
- □ In case you select 'Add new pension PPO not in List for yourself' the non-filled pensioner authentication screen is displayed and user is required to fill all details.

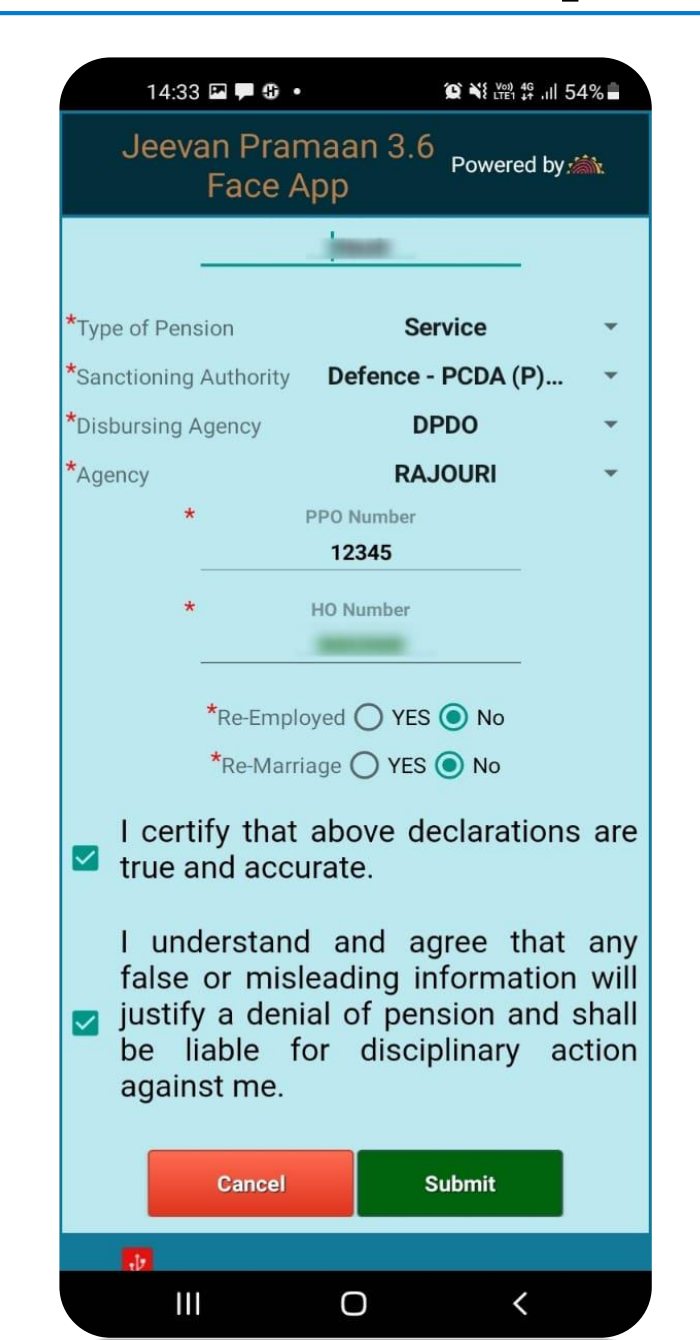

□ After entering all the details tick both the *checkboxes* stating that the information entered is accurate.

□ click on *Submit* button to proceed further.

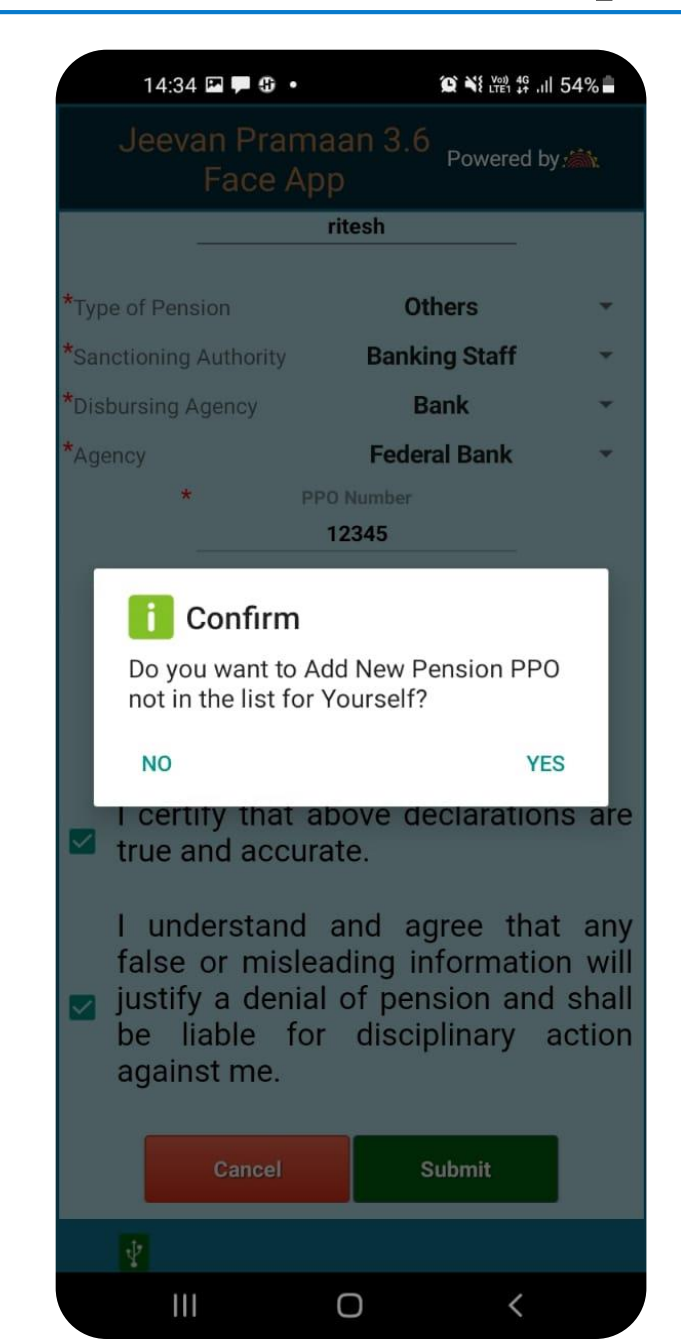

□ After you click on Submit button a pop-up will appear as show in figure on the left.

□ The pop-up asks the pensioner whether he/she wants to add another PPO number/Pension apart from the one which has already been entered.

□ In case user clicks on YES the user will be taken to the pensioner details screen (as shown on previous page) and the pensioner is required to fill all the details regarding the PPO number that he/she wants to add.

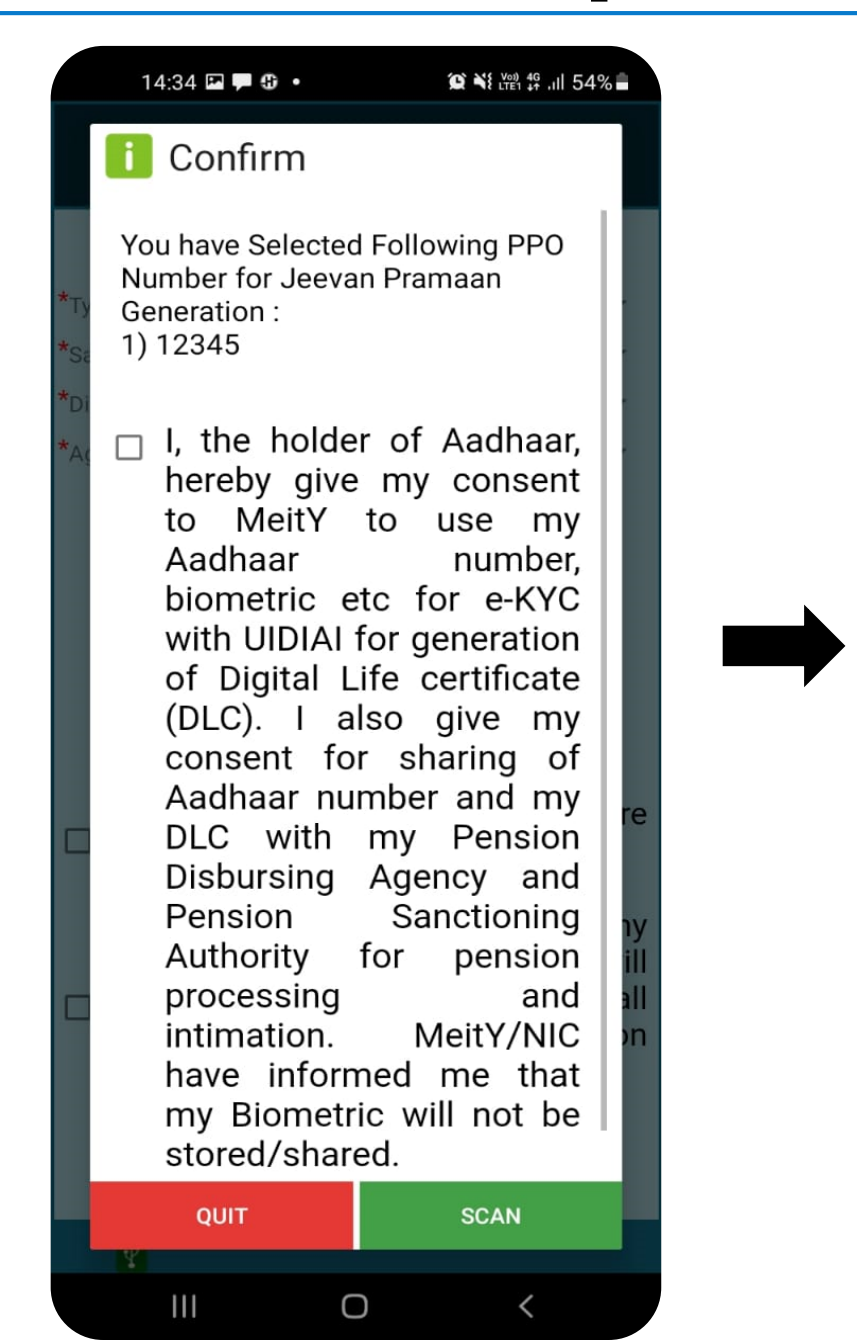

- □ The screen shows all the PPO numbers selected by the pensioner for DLC (Digital Life Certificate)/Jeevan Pramaan generation.
- □ The pensioner needs to tick the *checkbox* in order to give consent.
- □ Click on *SCAN* button to proceed further.

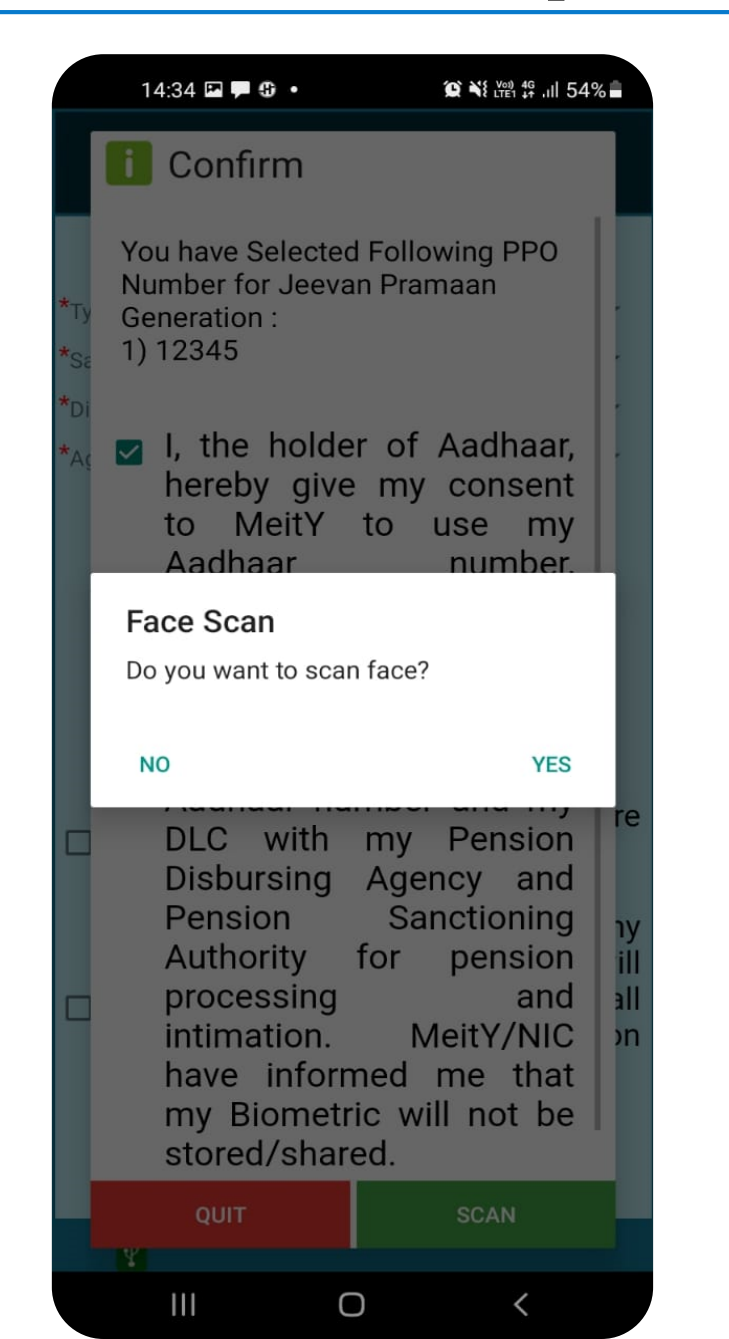

Next, a pop-up appears asking if the pensioner wants to proceed towards Face scan

□ Click on *YES* to proceed further.

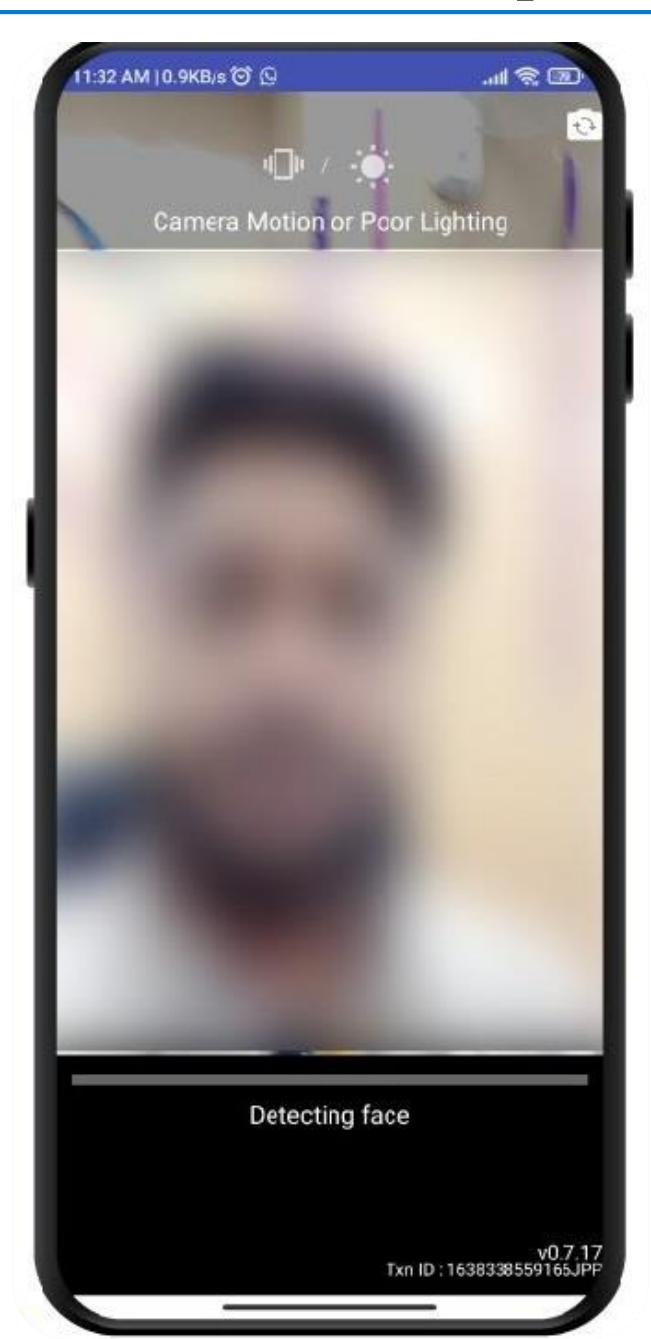

□ The screen shows the instructions you need to follow while scanning face. It shows if the lighting is poor or if camera is moving and not stable etc.

□ It will show hold still and blink your eyes when the lighting is right and the camera is stable.

□ Follow the instructions shown on the screen to successfully complete the face authentication process.

In case of any issue refer to Best Practices for Aadhaar based Face Scan on slide no: 33

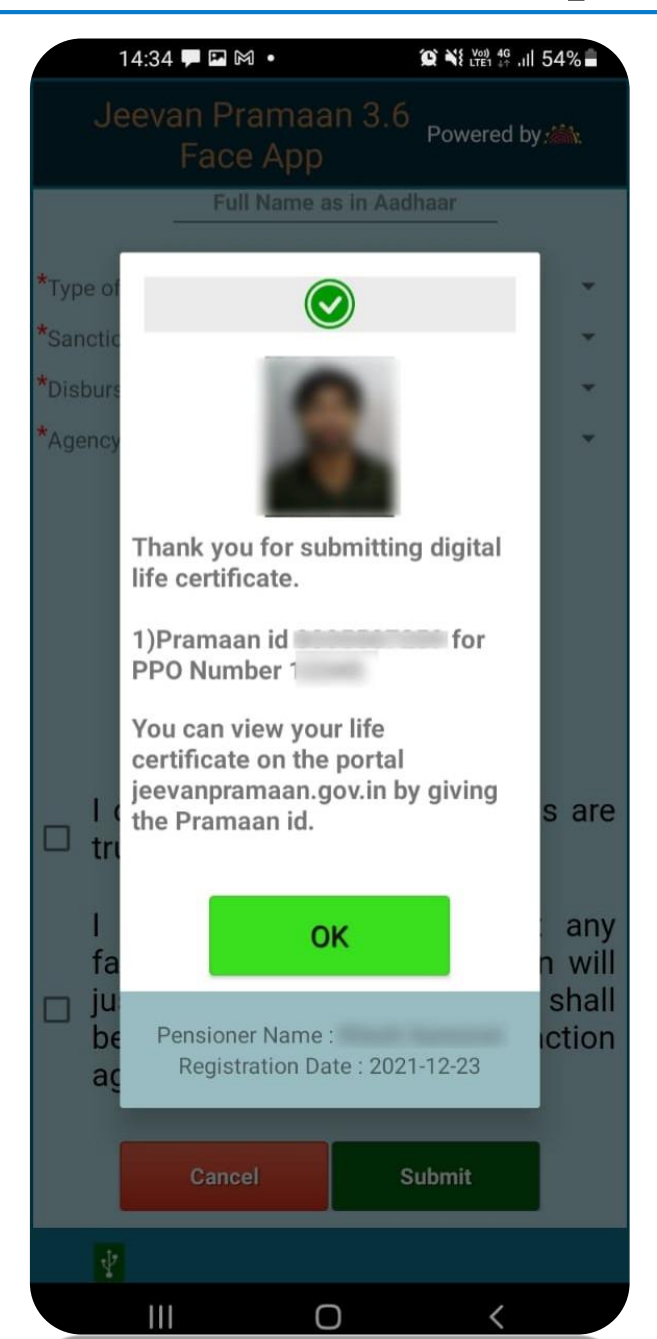

Once face authentication is successful, the DLC i.e Jeevan Pramaan is successfully generated and appears on the screen as shown.

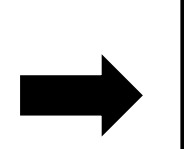

- □ The screen shows the Pramaan-id for each PPO number.
- □ The pensioner shall also receive a SMS on the mobile number provided during pensioner-authentication, the SMS contains the Pramaan-id and the link from which the DLC can be downloaded.

### **Best Practices for Aadhaar based Face Scan**

#### For proper results ensure:

1. Position: For capturing facial image, it is advisable that adjust the camera at the right distance or in the right posture.

2. Frontal pose needs to be captured i.e. no head rotation or tilt. The Pensioner should be instructed to be seated properly with their back upright and their face towards the camera.

3. It is strongly recommended that the face should be captured with neutral (non-smiling) expression, teeth closed, and both eyes open and looking into the camera.

4. **Illumination:** Poor illumination has a high impact on the performance of face recognition. Proper and equally distributed lighting mechanism should be used such that there are no shadows over the face, no shadows in eye sockets, No light exactly above the ,can cause shadows. Light should be diffused and placed in front of the Pensioner so that there are no shadows under the eye.

5. Eye Glasses: If the person normally wears glasses, it is recommended that the photograph be taken with glasses. However, the glasses should be clear and transparent. Dark glasses /tinted glasses should be taken off before taking the photograph.

#### Some of the actionable feedbacks in software are:

- 1. No face Found
- 2. Enrolee too far
- 3. Pose (Look Straight)
- 4. Insufficient lighting
- 5. Very low face confidence
- 6. Non-uniform lighting (of face in output image)
- 7. Incorrect background (in output image)
- 8. Insufficient lighting (bad grey values in face area of output image)